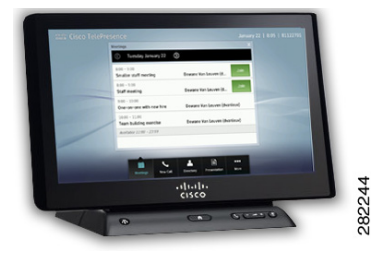

# **CHAPTER 4**

# **Managing Recordings**

Revised: February 2013, OL-28617-01

### **Contents**

- Logging into the Recording Server, page 4-1
- Recording a Meeting, page 4-5
- Reviewing a Video, page 4-9
- Sharing a Video, page 4-10
- Saving a Video to Show and Share, page 4-13
- Managing Saved Recordings in My Videos, page 4-16
- Managing Videos in Shared With Me, page 4-19
- Managing Public Videos, page 4-20
- Cisco TelePresence Touch 12 Recording Tips, page 4-20

### Logging into the Recording Server

To log in to the Cisco TelePresence Recording Server using Cisco TelePresence Touch 12:

- **Step 1** Tap the **More** button.
- Step 2 Tap the **Recordings** button in the secondary button bar.

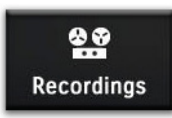

The Recording Log In page appears with the keyboard activated, as shown in Figure 4-1.

| cisco Cisco | Tele | ePre | senc | e | _  |        |          |        |       |        |        |      |     |     |   | 9:10 A | M   ( | 804) | 459-0001 |
|-------------|------|------|------|---|----|--------|----------|--------|-------|--------|--------|------|-----|-----|---|--------|-------|------|----------|
|             |      |      |      |   | Re | cordi  | ng Log   | ; In   |       |        |        |      |     | ×   |   |        |       |      |          |
|             |      |      |      |   | Us | ernar  | ne       | sah    | nare  |        |        |      |     |     |   |        |       |      |          |
|             |      |      |      |   | PI | N      |          |        |       |        |        |      |     |     |   |        |       |      |          |
|             | -    | -    | _    |   | То | get yo | our PIN  | go to: | http: | //tsbu | i-ctrs | -de\ | r6/ |     |   |        |       |      |          |
|             |      |      |      | > | 1  |        |          |        | ,     |        |        |      | Loo | (In |   |        |       |      |          |
|             |      | _    | /    |   |    |        | _        |        | _     |        |        |      |     |     |   |        | _     |      |          |
|             | Q    | W    | E    | R | Т  |        | Y        | U      |       | 1      | (      | )    | Р   | ÷   | 1 | 2      | 3     | Î    | Part -   |
|             | А    | S    |      | D | F  | G      | Н        |        | J     |        | К      | L    | . , |     | 4 | 5      | 6     |      |          |
|             | r    | Z    | Х    | С | V  |        | В        | N      | T     | М      |        | •    | -   | @   | 7 | 8      | 9     |      |          |
| #-          | +=   |      |      |   |    |        | <u> </u> |        |       |        |        |      |     |     | * | 0      | #     |      |          |
|             |      |      | -    |   |    |        |          |        |       |        |        |      |     |     |   |        |       |      |          |

Figure 4-1 Recording Log In

**Step 3** Tap once in the Username field to bring up the keyboard and tap your username. The Username field updates as you type.

<u>}</u> Tip

You can configure the recording server to remember your user name. See Setting Your PIN in the Cisco TelePresence Video Portal.

Step 4 Tap once in the PIN field to bring up the keypad and tap your PIN, as shown in Figure 4-2.

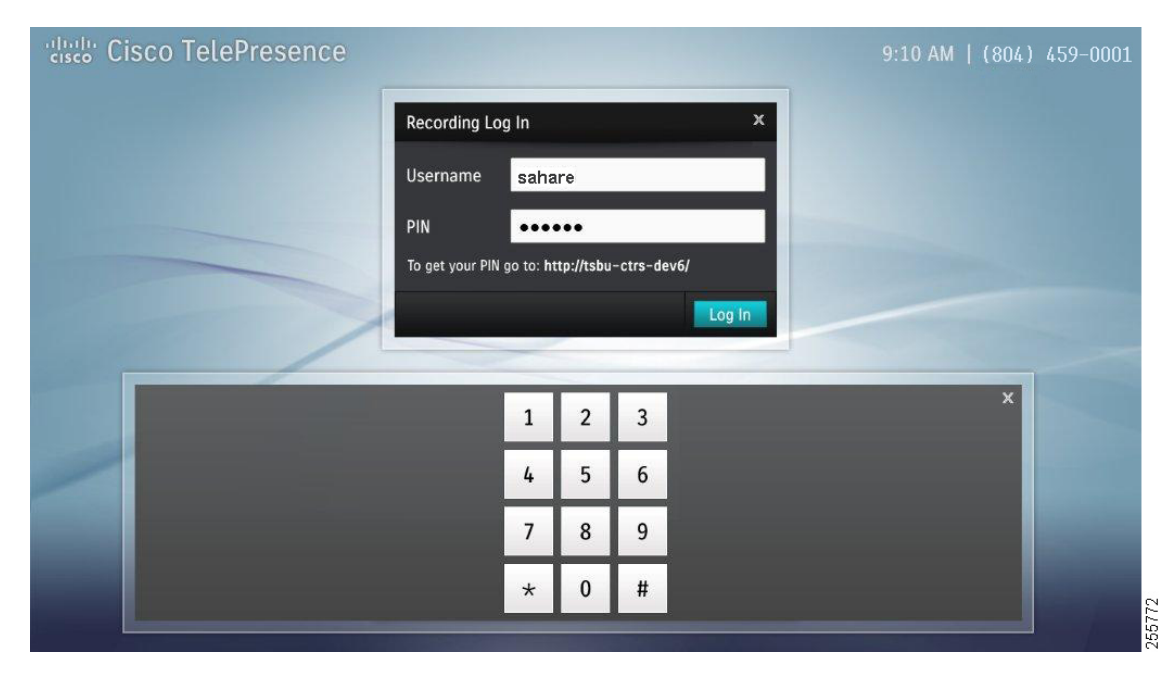

#### Figure 4-2 Recording Log In—PIN Field

If this is your first time logging into the recording server, create a new PIN by going to the provided URL in the Recording Log In window. Follow these steps in the Cisco TelePresence Video Portal:

#### Setting Your PIN in the Cisco TelePresence Video Portal

a. Click Continue to this website.

 $\mathcal{P}$ Tip

The Cisco TelePresence Video Portal requires Adobe Flash player. Click **Yes** to install Adobe Flash player if prompted. Select the check box to accept the Flash Player License Agreement and click **Install**. Click **Done** to complete the installation.

- **b.** Enter your user name and choose a password that consists of six nonsequential, non-repeating digits.
- c. Select the check box to allow the system to remember your user name.
- **d**. When you have finished setting your preferences in the Cisco TelePresence Video Portal, return to the Cisco TelePresence Touch 12 to continue the log in process.
- **Step 5** Tap your PIN using the numbered keypad. The numbered keypad is automatically dismissed when six digits have been entered.
- **Step 6** Tap Log In. The login screen appears, as shown in Figure 4-3.

| Cisco TelePresence |                         | 9:10 AM   (804) 459-0001 |
|--------------------|-------------------------|--------------------------|
|                    | Logging into Recordings |                          |
|                    |                         |                          |
|                    | Cancel                  | 255780                   |

Figure 4-3 Logging into Recordings

**Step 7** When the system has finished logging you in, the Recordings window appears with the My Videos tab selected, as shown in Figure 4-4.

| Recordings            |                              |  |
|-----------------------|------------------------------|--|
| My Videos (24) Shared | d With Me (488) Public (282) |  |
| Video Title 1 (00:01) | January 2, 2011 🔷            |  |
| Video Title 2 (00:02) | December 14, 2010 >          |  |
| Video Title 3 (00:03) | December 2, 2010             |  |
| Video Title 4 (00:04) | November 23, 2010 >          |  |
| Video Title 5 (00:05) | November 16, 2010 >          |  |
| Video Title 6 (00:06) | September 2, 2010            |  |

Figure 4-4 Recordings Window

- **Step 8** Proceed to any of the following tasks from the My Videos tab:
  - Recording a Meeting, page 4-5
  - Reviewing a Video, page 4-9
  - Sharing a Video, page 4-10
  - Managing Saved Recordings in My Videos, page 4-16

255759

### **Recording a Meeting**

To record a video of your meeting:

**Step 1** Tap the **New Recording** button. The Connecting screen appears, as shown in Figure 4-5.

Figure 4-5 Recording Server Connecting

| cisco TelePresence    |            | 9:10 AM   (804) 459-0001 |
|-----------------------|------------|--------------------------|
| Video List Recordings |            |                          |
|                       | Connecting |                          |
|                       |            |                          |
|                       | Cancel     |                          |
|                       |            | 255768                   |

The Recording screen appears, as shown in Figure 4-6. By default self view pops up automatically before you begin recording and is automatically dismissed once recording begins.

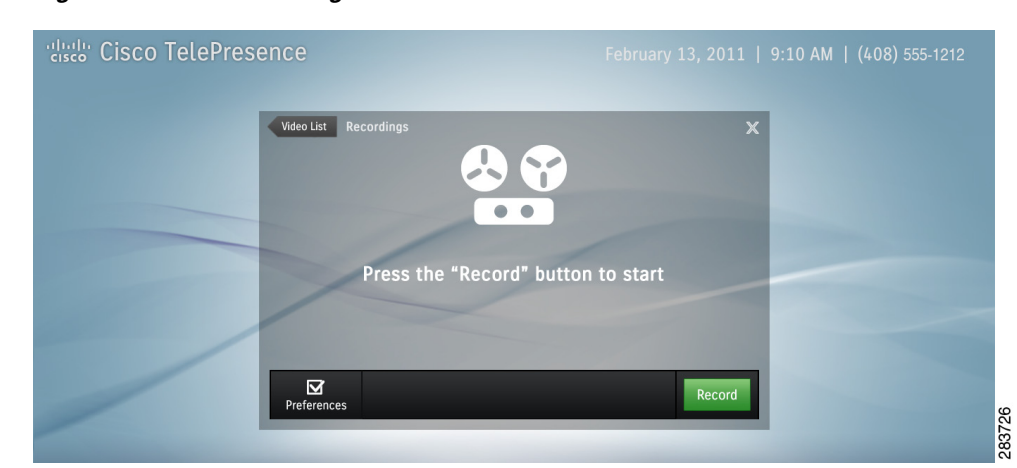

#### Figure 4-6 Recordings Screen

- **Step 2** If desired, prepare for presentation (if available on the system), and adjust other preference settings by tapping the **Preferences** button. Figure 4-7 shows possible Preference options, which include:
  - Show self view—Allows you to see yourself while you record.

- Show presentation when connected (instead of self view)—The presentation is displayed on-screen as a talking point while recording but is not recorded.
- Record presentation when connected—Records video and presentation together.
- Show 5-second countdown before recording—An on-screen timer counts down the seconds before recording begins.
- **Step 3** Tap the box to check the desired options and then tap **Save**.

Figure 4-7 User Preferences

| "diado" Cisco TelePresence |                                                                                                    | 9:10 AM   (804) 459-0001 |
|----------------------------|----------------------------------------------------------------------------------------------------|--------------------------|
|                            | Back       User Preferences         Image: Show self view         Image: Show presentation when connected (instead of self view)         Image: Record presentation when connected         Image: Show 5-sec countdown before recording         Cancel       Save |                          |
|                            |                                                                                                    |                          |

Step 4 When you are ready to begin recording, tap the New Recording button (see Figure 4-6).

The Connecting screen appears while the system connects to the Cisco TelePresence Recording Server. The Recording in Progress screen then appears on the Cisco TelePresence Touch 12, as shown in Figure 4-8.

<u>)</u> Tip

If you are not ready to record, tap the **Video List** arrow to return to the My Videos tab. To dismiss the Recordings window without signing out, tap the X in the upper right corner. To exit the recording feature entirely, tap **Sign Out**.

| Cisco TelePresence                                                                                              | 9:10 AM   (804) 459-0001 |
|----------------------------------------------------------------------------------------------------|--------------------------|
| Video List Recordings                                                                                           |                          |
| Recording in Progress                                                                                           |                          |
| Preferences                                                                                                    | Stop                     |
| the second second second second second second second second second second second second second second second se |                          |

#### Figure 4-8 Recording in Progress

**Step 5** Tap the **Stop** button at any time to end the recording. The Finishing screen appears, as shown in Figure 4-9. Finishing may take up to one minute to complete.

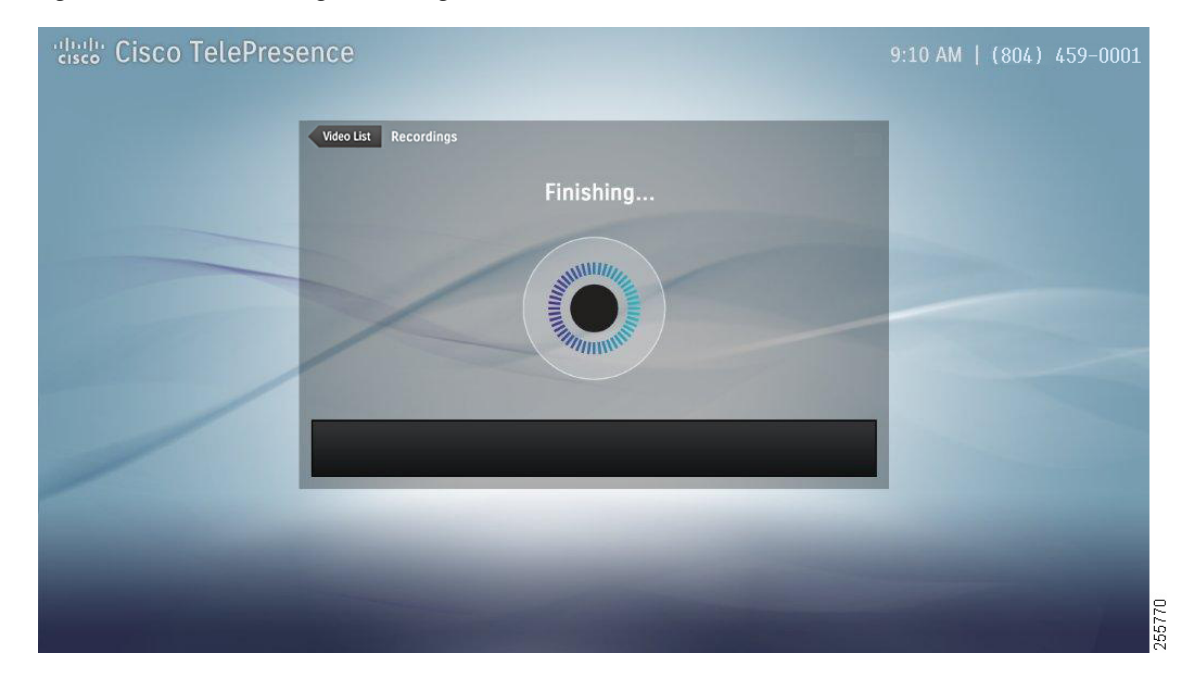

Figure 4-9 Finishing Recording

**Step 6** In the Edit Information window (Figure 4-10), enter a title for your video by tapping in the Video Title field to bring up the keyboard. If you choose not to title your video, it will be labeled "Untitled Video."

| Cisco TelePresence |                                                            | 9:10 AM   (804) 459-0001 |
|--------------------|------------------------------------------------------------|--------------------------|
|                    | Back Edit Information X<br>Video Title                     |                          |
|                    | Video Title 2<br>Viewable by:<br>Only users you share with |                          |
|                    | <ul> <li>Everyone (Public)</li> <li>Cancel Save</li> </ul> |                          |
|                    |                                                            |                          |

Figure 4-10 Enter Video Title

**Step 7** Choose who will see your video by tapping an option in the **Viewable by:** column, then tap the **Save** button.

<u>₽</u> Tip

The "Only users you share with" option includes a list of users that have already been configured in the Cisco TelePresence Recording Server Portal. Contact your system administrator for more information.

After you have saved your video, a confirmation screen appears, as shown in Figure 4-11.

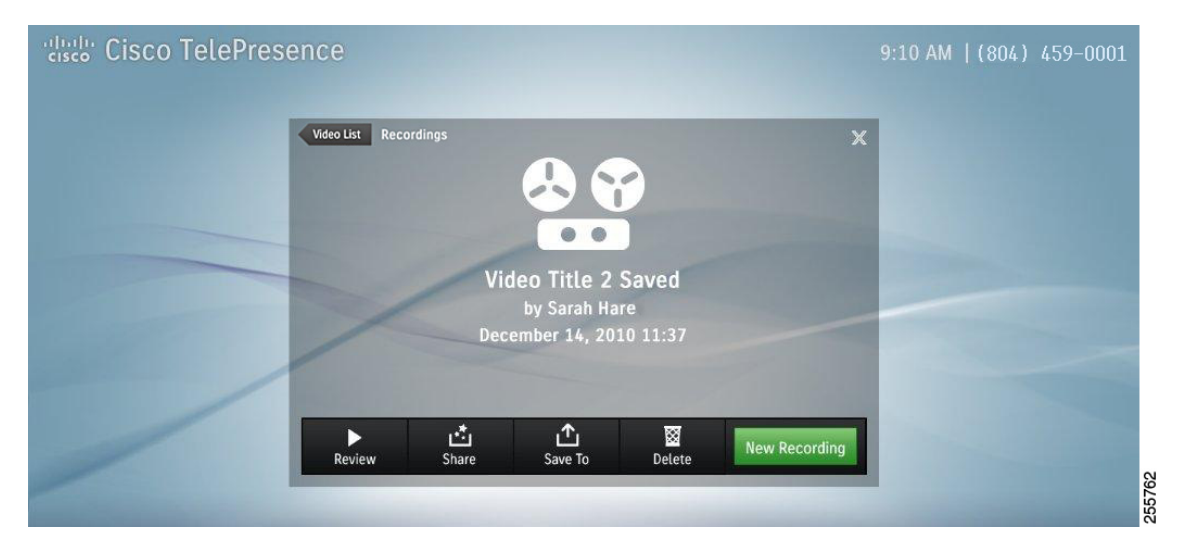

#### Figure 4-11 Video Information

You have several choices for managing your new video, as described in the next sections of this chapter.

### **Reviewing a Video**

To review a video:

**Step 1** From the Recordings > My Videos list, tap to select a video that you would like to review. The Video Card for the selected video appears, as shown in Figure 4-12.

Figure 4-12 Video Card—Play Video

| disco TelePresen | ce                                             |                      |                          | 9:10 AM   (804) 45                                  | 9-0001 |
|------------------|------------------------------------------------|----------------------|--------------------------|-----------------------------------------------------|--------|
|                  | Recordings<br>My Videos (24) Shared            | With Me (488)        | ×<br>Public (282)        |                                                     |        |
|                  | Video Title 1 (00:01)                          | January 2,           | 2011                     | Video Title 2 (15:37)<br>December 14, 2010 11:37 AM | ×      |
|                  | Video Title 3 (00:03)                          | December             | 2, 2010                  | Options Play                                        |        |
|                  | Video Title 4 (00:04)<br>Video Title 5 (00:05) | November<br>November | 23, 2010 ><br>16, 2010 > |                                                     |        |
|                  | Video Title 6 (00:06)                          | September            | 2,2010                   |                                                     |        |
|                  | Sign Out                                       |                      |                          |                                                     |        |

Step 2 Tap the Play button on the Video Card. The video loads, as shown in Figure 4-13.

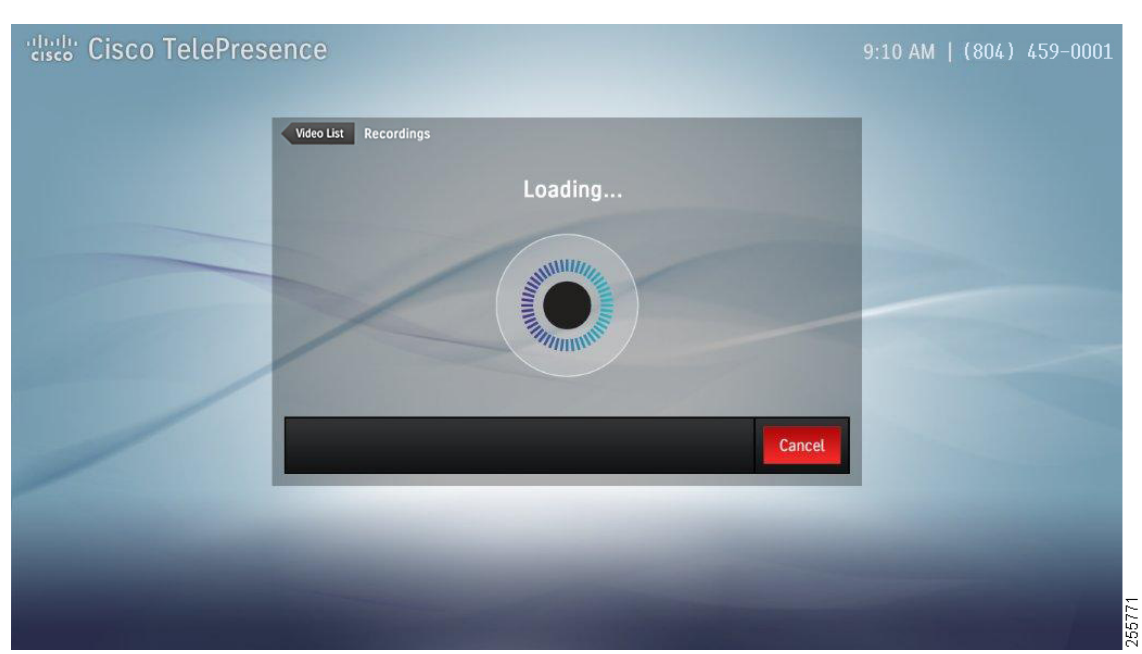

Figure 4-13 Video Loading

Step 3 The video begins playing on the CTS main display. As the video plays back, a progress bar is shown on the Cisco TelePresence Touch 12 and you can skip forward, skip backwards, or pause and resume playback, as shown in Figure 4-14.

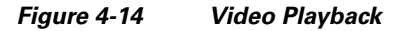

| Cisco TelePresence |                                                                   |          | AM  (804) 459-0001 |
|--------------------|-------------------------------------------------------------------|----------|--------------------|
| Video List Record  | dings                                                             | X        |                    |
| 9:00 AM            | Playing Video Title 2<br>by Sarah Hare<br>December 14, 2010 11:37 | 10:00 AM |                    |
| I∢<br>Skip Back    | II ►I<br>Pause Skip Forward                                       | Stop     |                    |
|                    | -                                                                 |          | 256787<br>256787   |

**Step 4** Tap the **Stop** button to stop video playback.

### **Sharing a Video**

To share a video:

Step 1 From the Recordings > My Videos list, tap to select a video that you would like to share. The Video Card for the selected video appears, as shown in Figure 4-15.

| Recordings            |                      |                         |          |                     |      |
|-----------------------|----------------------|-------------------------|----------|---------------------|------|
| My Videos (24)        | Shared With Me (488) | Public (282)            |          |                     |      |
| Video Title 1 (00:01) | January 2            | , 2011                  | <b>,</b> | Video Title 2 (15:3 | 7)   |
| Video Title 2 (00:02) | December             | r 14, 2010<br>r 2, 2010 |          | December 14, 2010 I | Play |
| Video Title 4 (00:04) | November             | r 23, 2010              | >        | options             |      |
| Video Title 5 (00:05) | November             | r 16, 2010              | >        |                     |      |

Figure 4-15 Video Card—Sharing Options

**Step 2** Tap the **Options** button to bring up the video details screen.

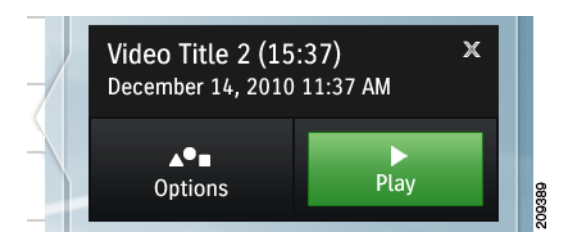

**Step 3** Then tap the **Share** button, as shown in Figure 4-16.

Figure 4-16 Share Video

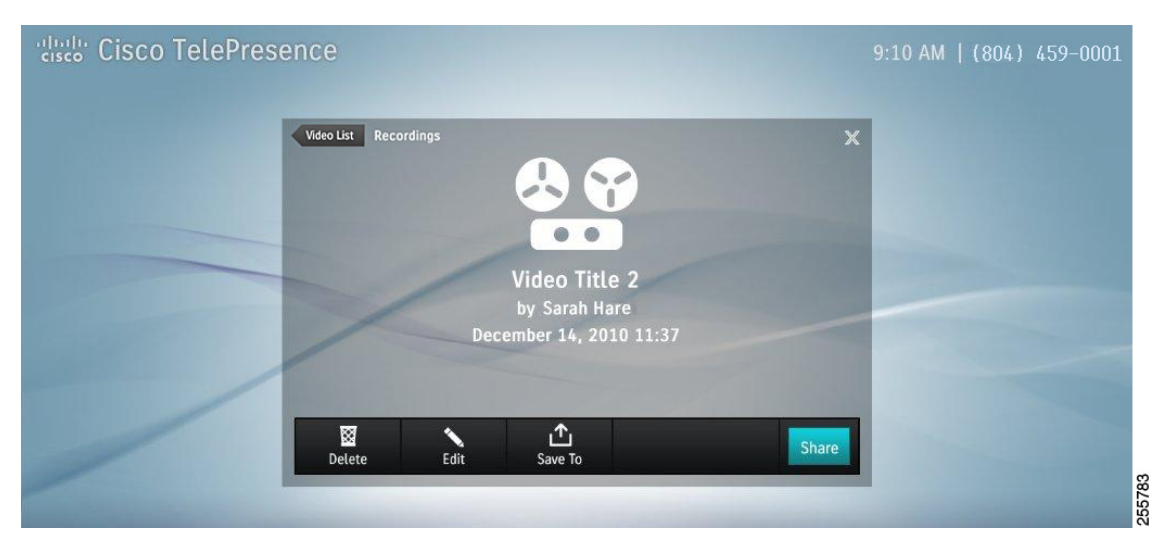

If you have a list of users that have already been configured in the Cisco TelePresence Recording Server Portal, they will appear in the Share Video window, as shown in Figure 4-17

| Cisco TelePresence            | 9:10 AM   (804) 459-0001 |
|-------------------------------|--------------------------|
| Back Share Vi<br>⊠ Sarah Hare | deo ×                    |
| New Email Edit                | Privacy Cancel Save      |
|                               | 255765                   |

Figure 4-17 Share Video – Favorites

- **Step 4** Tap the box next to the contact name to check it, then tap the **Save** button.
- **Step 5** If you want to share with someone who is not on your list in the Cisco TelePresence Recording Server Video portal, tap the **New Email** button to bring up the keyboard.
- **Step 6** Tap a new contact email. The email field updates as you type, as shown in Figure 4-18.

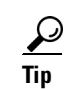

You must enter a full email address in the format contactname@yourcompany.com.

Figure 4-18 Share Video—Enter a New Email

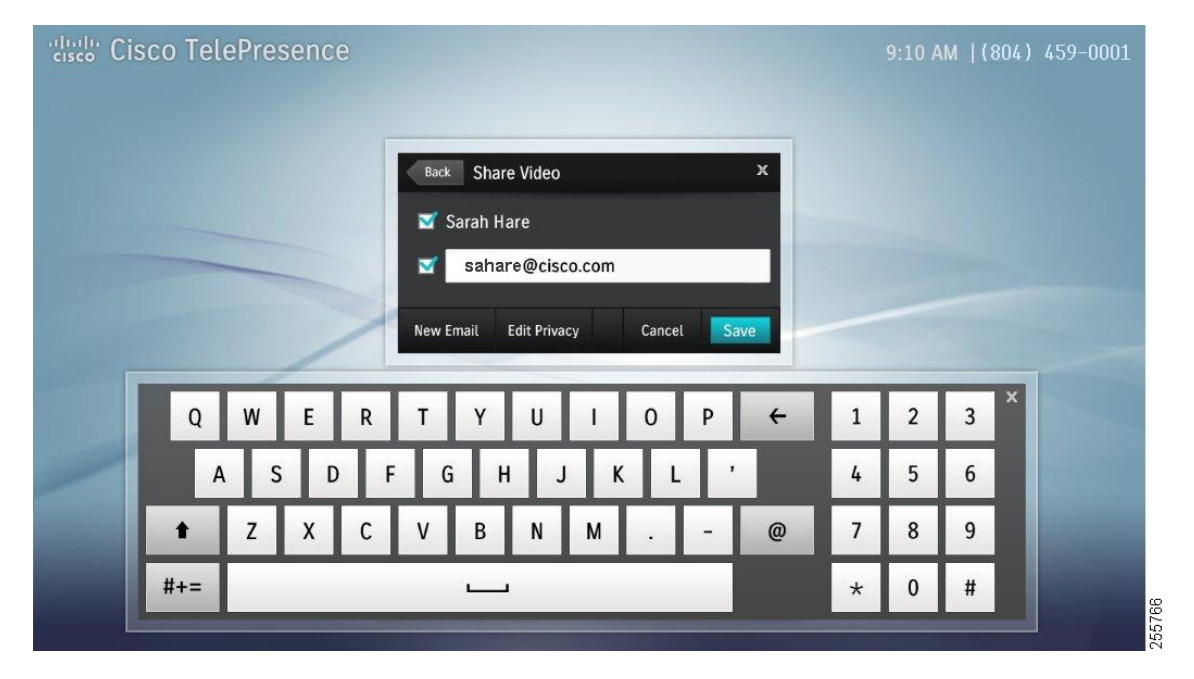

**Step 7** Before you save a new contact entry, you can tap the **Edit Privacy** button, which allows you to choose who will see your video, as shown in Figure 4-19.

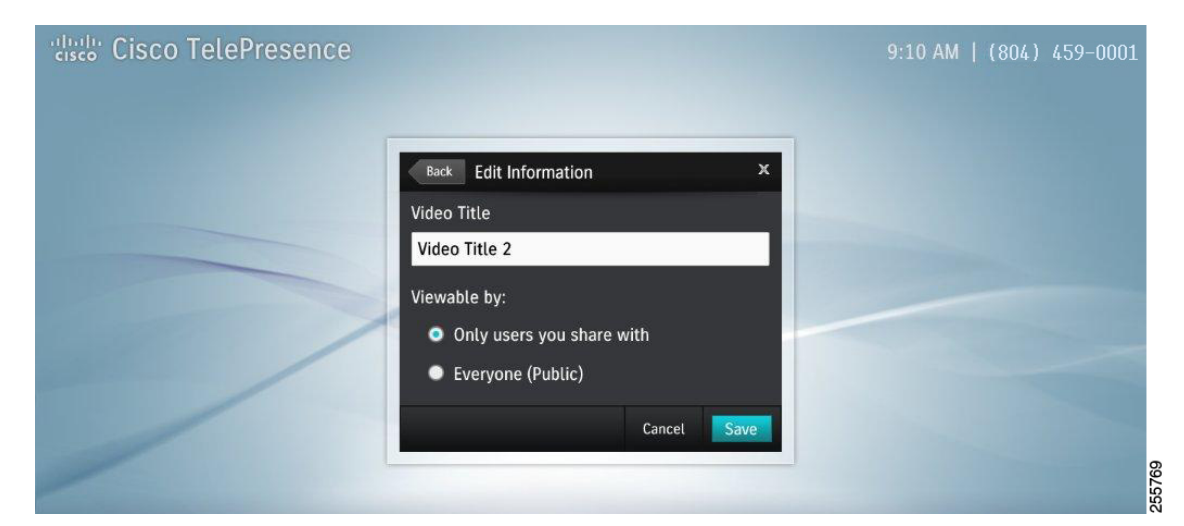

#### Figure 4-19 Edit Information

**Step 8** Tap the **Save** button to save privacy settings in the Edit Privacy window then tap **Save** in the Share Video window to save your new contact email.

You may continue to add new contacts by tapping the New Email button and entering email addresses.

 $\mathcal{P}$ Tip

The keyboard is dismissed automatically when email entries are verified in the system. If an email is not verified, an error message appears and the keyboard remains open for you to retry your entry.

### Saving a Video to Show and Share

To save to the Show and Share server:

Step 1 From the Recordings > My Videos list, tap to select a video that you would like to save to Show and Share. The Video Card for the selected video appears, as shown in Figure 4-15.

OL-28617-01

| Recordings              |                            |   |                            |
|-------------------------|----------------------------|---|----------------------------|
| My Videos (24) Shared V | Vith Me (488) Public (282) |   |                            |
| Video Title 1 (00:01)   | January 2, 2011            | > | Video Title 2 (15:37)      |
| Video Title 2 (00:02)   | December 14, 2010          | > | December 14, 2010 11:37 AM |
| Video Title 3 (00:03)   | December 2, 2010           | > | Options Play               |
| Video Title 4 (00:04)   | November 23, 2010          | > |                            |
| Video Title 5 (00:05)   | November 16, 2010          | > |                            |
| Video Title 6 (00:06)   | September 2, 2010          | > |                            |

Figure 4-20 Video Card—Options

**Step 2** Tap the **Options** button to bring up the video details screen, as shown in Figure 4-21.

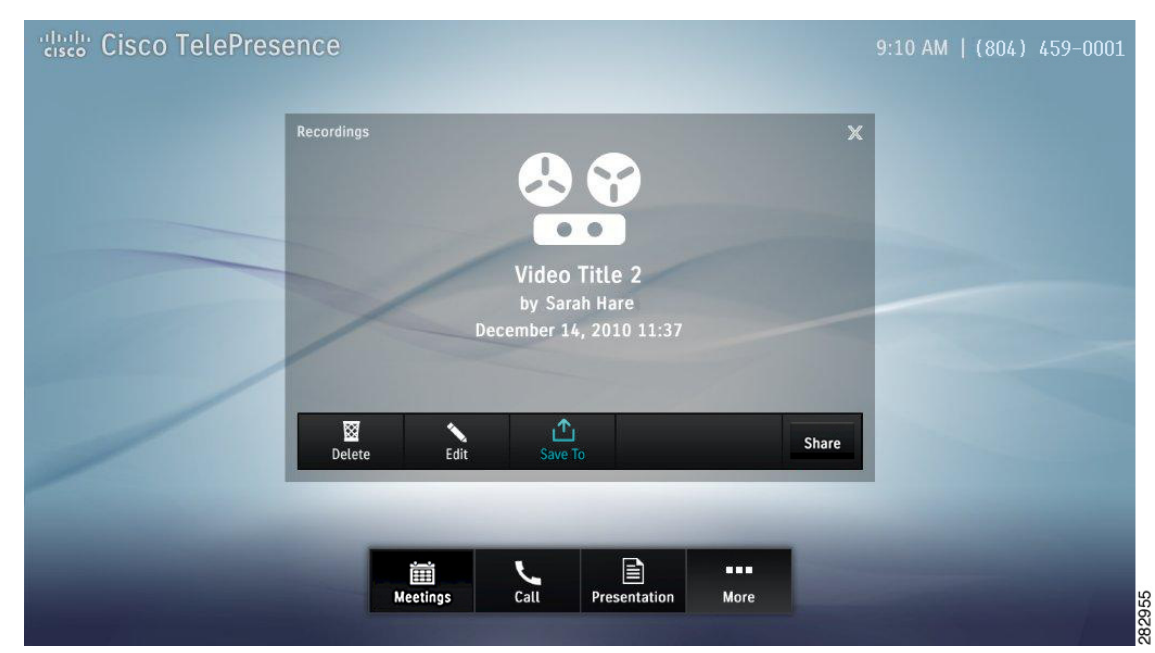

#### Figure 4-21 Share Video

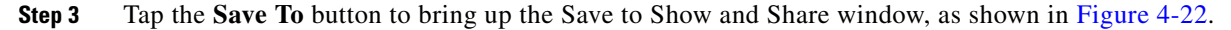

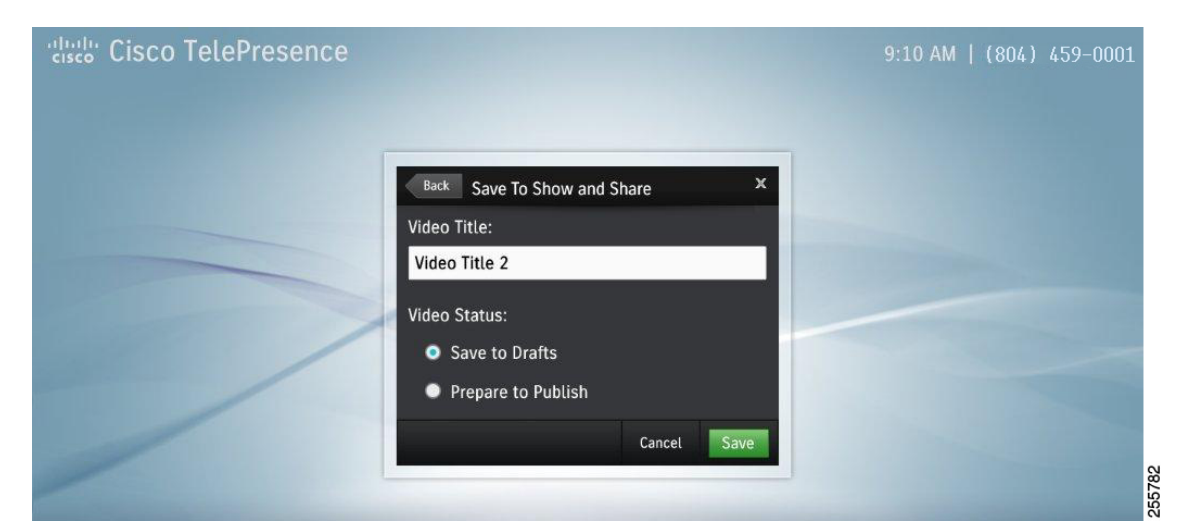

#### Figure 4-22 Save to Show and Share—Edit Information

**Step 4** Tap in the Video Title field to edit the video title. The keyboard appears and the field is filled as you type.

Choose your Video Status settings by tapping one of the available radio buttons, then tap the **Save** button. A confirmation screen appears that tells you where you can find your saved video, as shown in Figure 4-23.

<u>}</u> Tip

Saving the video may take a few minutes.

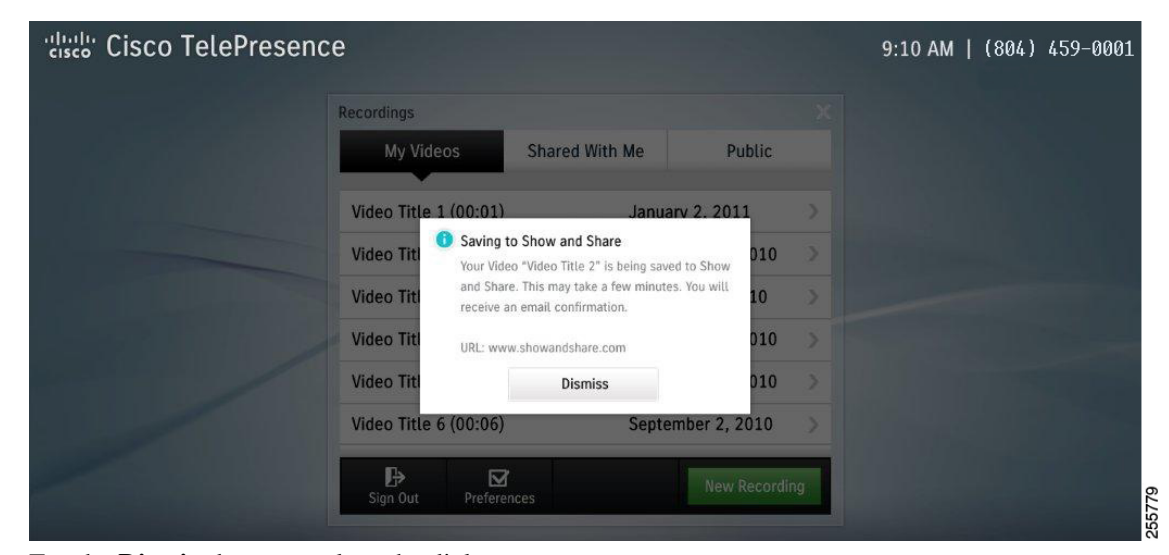

Figure 4-23 Saving to Show and Share

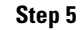

Tap the **Dismiss** button to close the dialog.

## **Managing Saved Recordings in My Videos**

Manage videos in the following ways:

- Edit a Video From My Videos, page 4-16
- Delete a Video From My Videos, page 4-18

### **Edit a Video From My Videos**

To edit a video from My Videos:

**Step 1** From the Recordings > My Videos tab, tap to select a video that you would like to edit. The Video Card for the selected video appears, as shown in Figure 4-24.

| cisco Cisco TelePresend | ce                    |                    |                           |          | 9:10 AM   (8(                               | 04) 459-0001    |
|-------------------------|-----------------------|--------------------|---------------------------|----------|---------------------------------------------|-----------------|
|                         | Recordings            | arad With Ma (499) | Dublic (292)              |          |                                             |                 |
|                         |                       |                    |                           |          | _                                           |                 |
|                         | Video Title 1 (00:01) | Januar             | y 2, 2011<br>ber 14, 2010 | <u>}</u> | Video Title 2 (15:3<br>December 14, 2010 11 | 7) ×<br>1:37 AM |
|                         | Video Title 3 (00:03) | Decem              | ber 2, 2010               | >        | <b>▲●</b> ■<br>Options                      | Play            |
|                         | Video Title 4 (00:04) | Novem              | ber 23, 2010              | >        | Transie                                     |                 |
|                         | Video Title 5 (00:05) | Novem              | ber 16, 2010              | >        |                                             |                 |
|                         | Sign Out              | Septer             | New Recording             |          |                                             |                 |

Figure 4-24 Video Card—Options

**Step 2** Tap the **Options** button to bring up the video details screen, as shown in Figure 4-25.

209387

Figure 4-25

| Cisco TelePre | sence       |      |                       |                    |             |       | 9:10 AM   ( | 804) 459-000 |
|---------------|-------------|------|-----------------------|--------------------|-------------|-------|-------------|--------------|
|               | Recordings  |      | Video Ti              | itte 2             |             | x     |             |              |
|               | /           | Dece | by Saran<br>ember 14, | Hare<br>2010 11:37 |             |       |             |              |
|               | Delete      | Edit | ♪<br>Save To          |                    |             | Share |             |              |
|               | iii<br>Meet | ings | Call                  | Presentation       | •••<br>More | 10    |             |              |

Edit a Video

Step 3 Tap the Edit button to bring up the Edit Information window. Change the video title or to select viewing settings, as shown in Figure 4-26.

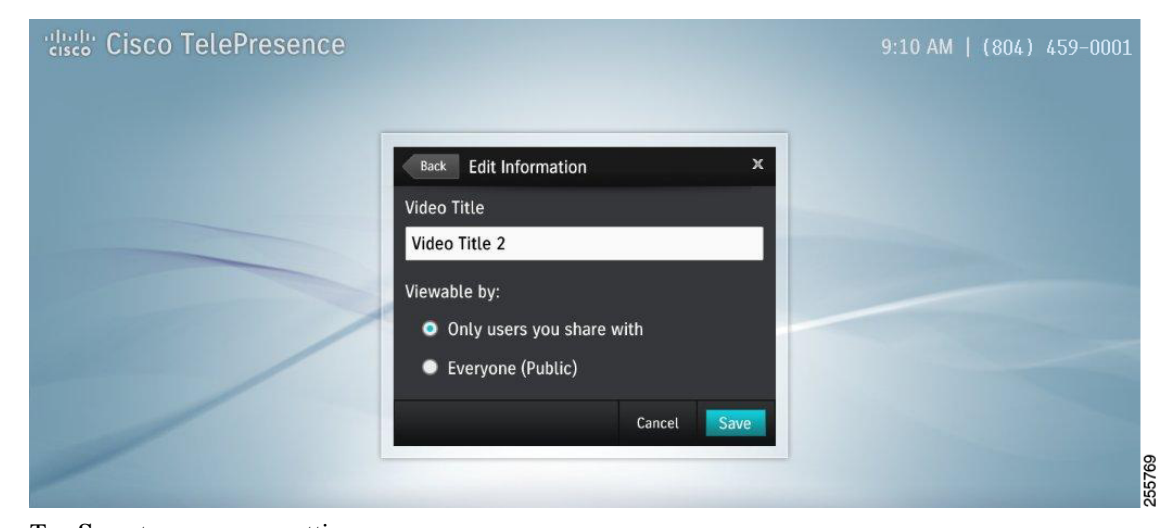

Figure 4-26 **Edit Video Information** 

Step 4 Tap Save to save your settings.

### **Delete a Video From My Videos**

To delete a video from My Videos:

**Step 1** From the Recordings > My Videos tab, tap to select a video that you would like to delete. The Video Card for the selected video appears, as shown in Figure 4-27.

#### Figure 4-27 Video Card—Options

| Recordings            |                            |                            |
|-----------------------|----------------------------|----------------------------|
| My Videos (24) Shared | With Me (488) Public (282) |                            |
| Video Title 1 (00:01) | January 2, 2011            | Video Title 2 (15:37) ×    |
| Video Title 2 (00:02) | December 14, 2010          | December 14, 2010 11:37 AM |
| Video Title 3 (00:03) | December 2, 2010           | Options Play               |
| Video Title 4 (00:04) | November 23, 2010          |                            |
| Video Title 5 (00:05) | November 16, 2010          | >                          |
| Video Title 6 (00:06) | September 2, 2010          | >                          |

Step 2 Tap the Options button to bring up the video details screen, as shown in Figure 4-27.

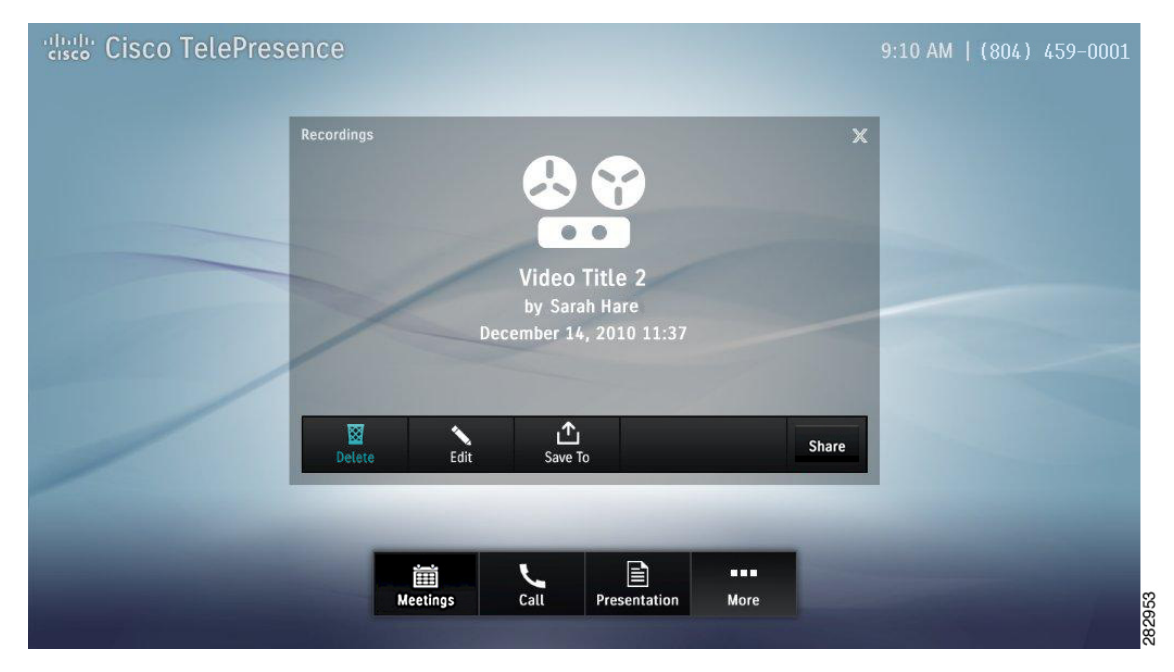

Figure 4-28 Delete a Video

**Step 3** Tap the **Delete** button. A confirmation message appears and you are returned to the video list.

### **Managing Videos in Shared With Me**

To play or remove a video from Shared With Me:

**Step 1** From the Recordings > Shared With Me tab, tap to select a video that you would like to play or remove. The Video Card for the selected video appears, as shown in Figure 4-29.

Figure 4-29 Recordings Shared With Me List

| cisco TelePresenc | е                       |                            |    | 9:10 AM   (804) 459-0001   |
|-------------------|-------------------------|----------------------------|----|----------------------------|
|                   | Recordings              |                            |    |                            |
|                   | My Videos (24) Shared W | /ith Me (488) Public (282) |    |                            |
|                   | Video Title 1 (00:01)   | January 2, 2011            | >  | Video Title 2 (15:37) ×    |
|                   | Video Title 2 (00:02)   | December 14, 2010          | >  | December 14, 2010 11:37 AM |
|                   | Video Title 3 (00:03)   | December 2, 2010           | >  | Remove Play                |
|                   | Video Title 4 (00:04)   | November 23, 2010          | >  |                            |
|                   | Video Title 5 (00:05)   | November 16, 2010          | >  |                            |
|                   | Video Title 6 (00:06)   | September 2, 2010          | >  |                            |
|                   | C)<br>Sign Out          | New Recordin               | ng |                            |

- **Step 2** Tap the **Play** button in the Video Card, as shown in Figure 4-29. Or
- **Step 3** Tap the **Remove** button in the Video Card.

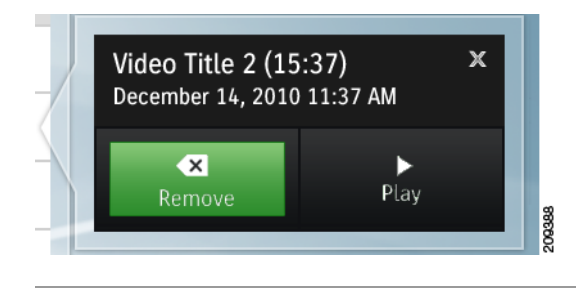

### **Managing Public Videos**

To play a public video:

**Step 1** From the Recordings > Public tab, tap to select a video that you would like to play. The Video Card for the selected video appears.

**Step 2** Tap **Play** to play the video.

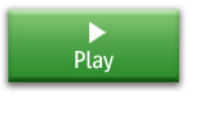

# **Cisco TelePresence Touch 12 Recording Tips**

Table 4-1 describes system tips for using recording features with the Cisco TelePresence Touch 12.

Table 4-1Recording Tips

| Тір                                       | Description and Workaround                                                   | ~ |
|-------------------------------------------|------------------------------------------------------------------------------|---|
| Incoming calls go directly to voice mail. | While you are recording a meeting, incoming calls go directly to voice mail. |   |